# $1.1.X \ Programmstrukturen/Unser \ erstes \ C-Programm - \ Versuch$

## 1.1.X.1 Ziele

Es soll versucht werden, das entstandene Programm auch per GUI zu nutzen.

#### 1.1.X.2 Fragen

- a) Wir schreiben am Anfang in C Programme, die im Terminal (anderer Begriff: Konsolenfenster) laufen. Kann man die überhaupt auf einer graphischen Oberfläche (GUI) starten?
- b) Muss man dafür das Programm verändern?
- c) Wie kann man der graphischen Oberfläche erklären, wie man ein solches Programm überhaupt startet?
- d) Wie kann man dafür sorgen, dass man auch den Editor und den Compiler von der GUI aufrufen kann?
- e) Wird das Schreiben von Programmen dadurch wesentlich vereinfacht (persönliche Meinung)?

# 1.1.X.3 Änderung des Programmes

Das Programm erstes.c läuft nur sehr kurze Zeit, dann wird es beendet. Damit schließt sich evtl. auch das Fenster, mit dem die GUI das Programm gestartet hat. erstes.c muss deshalb um die folgende Zeile ergänzt werden:

#### getchar();

Die Zeile muss unmittelbar vor der Zeile mit der return-Anweisung eingefügt werden.

Dieser Funktionsaufruf sorgt dafür, dass der Benutzer eine Eingabe tätigen kann. Die Eingabe muss durch Drücken der Eingabetaste (  $\overleftarrow{\vdash}$  oder  $\overleftarrow{\mid}$  abgeschlossen werden. Wir nutzen diese Funktion einfach dazu, dass das Programmfenster so lange offen bleibt, bis der Benutzer die Eingabetaste gedrückt hat.

Weitere Änderungen sind nicht nötig. Das neue Programm muss natürlich compiliert werden, damit die Änderung auch wirksam wird.

#### 1.1.X.4 Konfiguration des Dateimanagers für Binärprogramme

Auf der graphischen Oberfläche muss zunächst der Dateimanager gestartet werden. Am einfachsten geschieht das durch das Anklicken des Symbols *Persönlicher Ordner* auf dem Desktop. Falls das nicht möglich ist, kann man im Terminalfenster den Befehl nemo eingeben. Es erscheint ein Fenster, in dem erstes.c und a.out sichtbar sind.

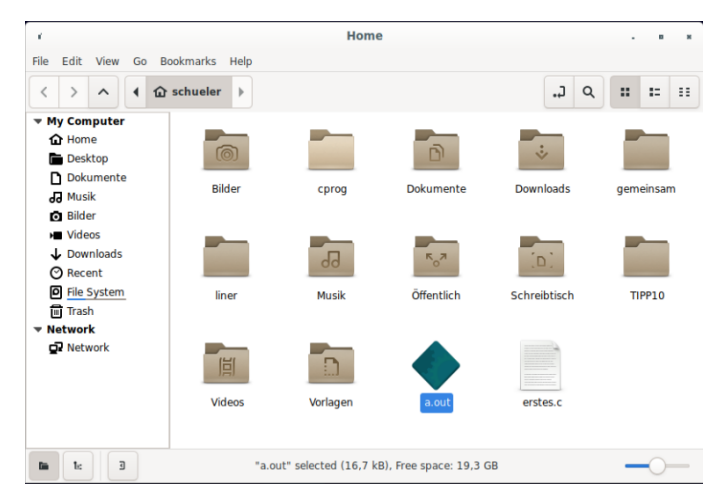

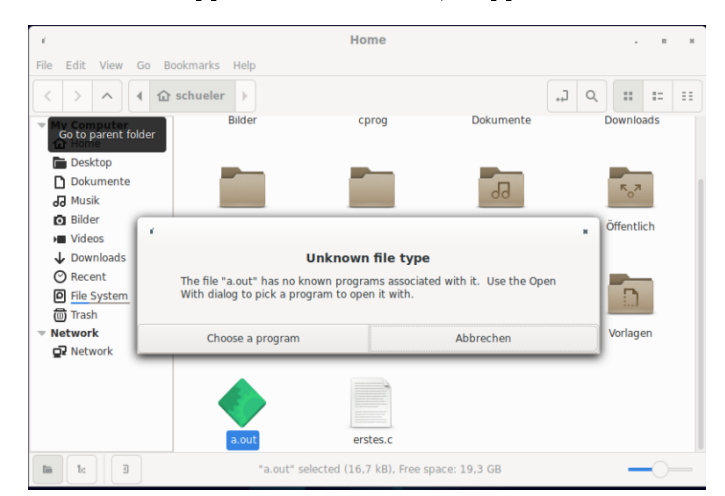

Wenn man jetzt a.out durch Doppelklick starten will, klappt das noch nicht.

Jetzt kann man entweder *choose a file* wählen oder abbrechen. Wenn man abbricht, klickt man anschließend mit der rechten Maustaste auf das Symbol von a.out (Kontextmenü). Dort wählt man den Menüpunkt *Properties* (Eigenschaften).

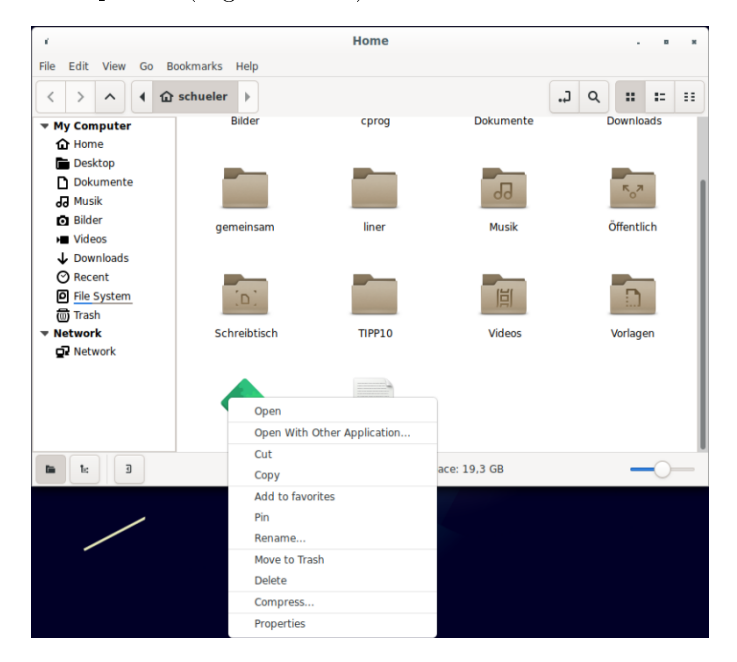

Es öffnet sich ein Fenster. Man wählt im oberen Feld die rechte Registerkarte *Open With*. Im Texteingabefeld gibt man ein: gnome-terminal -- %U; mit *Set as default* wird diese Auswahl als Standard eingerichtet.

| e                                    |                                                   | a.out Properties                                    | 5                                          |             |
|--------------------------------------|---------------------------------------------------|-----------------------------------------------------|--------------------------------------------|-------------|
|                                      | Basic                                             | Permissions                                         | Open With                                  |             |
| Select an applica                    | tion in the list to ope                           | n <i>a.out</i> and other fil                        | es of type "Gemeinsame E                   | Bibliothek" |
| Weitere Anw                          | endungen                                          |                                                     |                                            |             |
| Archivv                              | erwaltung                                         |                                                     |                                            |             |
| Autosta                              | rt-Nachfrage                                      |                                                     |                                            |             |
| Betrach                              | ter für entfernte Bild:                           | schirme                                             |                                            |             |
| Betrach                              | ter für entfernte Bild                            | schirme                                             |                                            |             |
| Bildbetr                             | achter                                            |                                                     |                                            |             |
| Brasero                              |                                                   |                                                     |                                            |             |
| Dateien                              |                                                   |                                                     |                                            |             |
| E Dateien                            |                                                   |                                                     |                                            |             |
| You can also type<br>this command ju | e or select a custom e<br>st once, or set it as d | executable file to use<br>efault for all files of t | e to open this file type. Yo<br>this type. | u can use   |
| gnome-termina                        | I %U                                              |                                                     |                                            |             |
| Add to                               | list                                              | Set as default                                      | Reset to system                            | n defaults  |
| Help                                 |                                                   |                                                     |                                            | Close       |

Nun steht gnome-terminal als Standardanwendung für Programme wie dieses fest. Das bedeutet, dass zuerst ein Terminal geöffnet wird, in dem die Ein- und Ausgaben des Programms a.out erscheinen können. Anschließend wird a.out selbst gestartet.

|                                      |                                                  | a.out Properties                                   |                                     |                |
|--------------------------------------|--------------------------------------------------|----------------------------------------------------|-------------------------------------|----------------|
|                                      | Basic                                            | Permissions                                        | Open With                           |                |
| Select an applicat                   | tion in the list to oper                         | n a.out and other file                             | es of type "Gemeinsa                | me Bibliothek" |
| Standard-An                          | wendung                                          |                                                    |                                     |                |
| 🧼 gnome-t                            | terminal                                         |                                                    |                                     |                |
| Weitere Anw                          | endungen                                         |                                                    |                                     |                |
| Archivve                             | erwaltung                                        |                                                    |                                     |                |
| Autostar                             | t-Nachfrage                                      |                                                    |                                     |                |
| Betracht                             | ter für entfernte Bilds                          | chirme                                             |                                     |                |
| Betracht                             | ter für entfernte Bilds                          | chirme                                             |                                     |                |
| Bildbetra                            | achter                                           |                                                    |                                     |                |
| Brasero                              |                                                  |                                                    |                                     |                |
| /ou can also type<br>his command jus | or select a custom e<br>st once, or set it as de | xecutable file to use<br>efault for all files of t | to open this file type<br>his type. | e. You can use |
| Enter a custom                       | command                                          |                                                    |                                     | <b>4</b>       |
| Add to                               | list                                             | Set as default                                     | Reset to sy                         | stem defaults  |
|                                      |                                                  |                                                    |                                     |                |

*close* schließt den Dialog. Wenn man jetzt a.out mit einem Doppelklick startet, öffnet sich ein neues Terminalfenster, in dem man die Ausgabe unseres Programms sieht.

| c      |            |         |        |          |       | Terminal |  | * |
|--------|------------|---------|--------|----------|-------|----------|--|---|
| Datei  | Bearbeiten | Ansicht | Suchen | Terminal | Hilfe |          |  |   |
| Hallo, | Klasse     | FET1A!  |        |          |       |          |  |   |
|        |            |         |        |          |       |          |  |   |
|        |            |         |        |          |       |          |  |   |
|        |            |         |        |          |       |          |  |   |
|        |            |         |        |          |       |          |  |   |
|        |            |         |        |          |       |          |  |   |
|        |            |         |        |          |       |          |  |   |
|        |            |         |        |          |       |          |  |   |

Mit dem Druck auf die Eingabetaste wird das Programm beendet.

# 1.1.X.5 Option: Konfiguration des Dateimanagers für C-Quelltexte

Bei C-Quelltexten sind zwei Operationen wünschenswert: Standardmäßig soll der Quelltext editiert werden; auf Anfrage soll er aber compiliert werden können. Wieder muss man das Kontextmenü aufrufen und dort *Properties* anwählen.

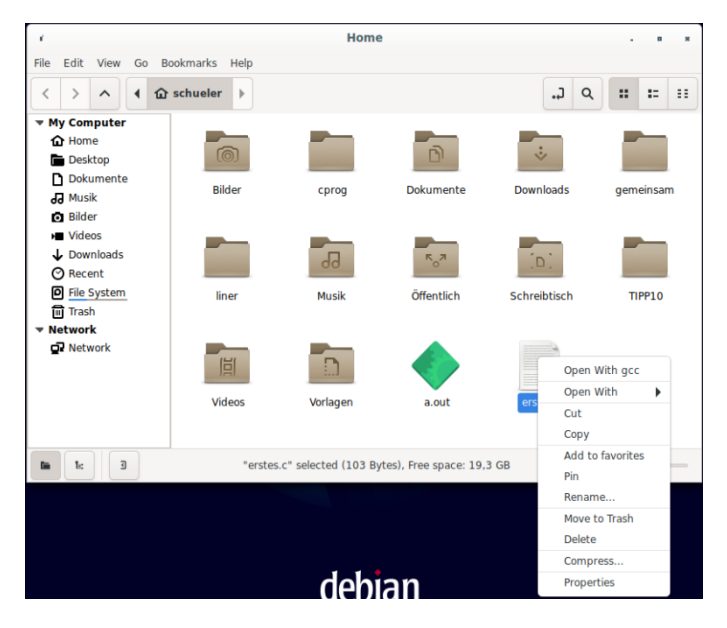

Nach Wahl der Registerkarte Open With gibt man in das Texteingabefeld ein: gedit %U und wählt Set as default.

| (                                     | erstes.c Properties                            |                                                   |                                              |      |  |  |  |  |
|---------------------------------------|------------------------------------------------|---------------------------------------------------|----------------------------------------------|------|--|--|--|--|
|                                       | Basic                                          | Permissions                                       | Open With                                    |      |  |  |  |  |
| Select an applicat                    | ion in the list to ope                         | n erstes.c and other                              | files of type "C-Quelltext"                  |      |  |  |  |  |
| Standard-An                           | wendung                                        |                                                   |                                              |      |  |  |  |  |
| Vim                                   |                                                |                                                   |                                              |      |  |  |  |  |
| Empfohlene #                          | Anwendungen                                    |                                                   |                                              |      |  |  |  |  |
| Joe's Ow                              | n Editor - EMACS Em                            | ulation                                           |                                              |      |  |  |  |  |
| Joe's Ow                              | n Editor                                       |                                                   |                                              |      |  |  |  |  |
| Joe's Ow                              | Joe's Own Editor - NANO/PICO Emulation         |                                                   |                                              |      |  |  |  |  |
| Joe's Ow                              | n Editor - WordStar B                          | Emulation                                         |                                              |      |  |  |  |  |
| Geany                                 |                                                |                                                   |                                              |      |  |  |  |  |
| Zugehörige A                          | nwendungen                                     |                                                   |                                              |      |  |  |  |  |
| You can also type<br>this command jus | or select a custom e<br>t once, or set it as d | executable file to use<br>efault for all files of | e to open this file type. You can this type. | use  |  |  |  |  |
| gedit %U                              |                                                |                                                   |                                              |      |  |  |  |  |
| Add to                                | list                                           | Set as default                                    | Reset to system defau                        | lts  |  |  |  |  |
| Help                                  |                                                |                                                   | C                                            | lose |  |  |  |  |

Jetzt kann man im Texteingabefeld einen weiteren Befehl eingeben: gcc &U. Hier wählt man aber Add to list.

| <i>i</i>                              | erstes.c Properties                                                                      |                                                     |                                        |              |  |  |  |  |  |
|---------------------------------------|------------------------------------------------------------------------------------------|-----------------------------------------------------|----------------------------------------|--------------|--|--|--|--|--|
|                                       | Basic                                                                                    | Permissions                                         | Open With                              |              |  |  |  |  |  |
| Select an applicat                    | Select an application in the list to open erstes.c and other files of type "C-Quelltext" |                                                     |                                        |              |  |  |  |  |  |
| Standard-An                           | wendung                                                                                  |                                                     |                                        |              |  |  |  |  |  |
| it 🧼 gedit                            |                                                                                          |                                                     |                                        | 1            |  |  |  |  |  |
| Empfohlene /                          | Anwendungen                                                                              |                                                     |                                        |              |  |  |  |  |  |
| Vim                                   |                                                                                          |                                                     |                                        |              |  |  |  |  |  |
| Joe's Ow                              | n Editor - EMACS Em                                                                      | ulation                                             |                                        |              |  |  |  |  |  |
| Joe's Ow                              | n Editor                                                                                 |                                                     |                                        |              |  |  |  |  |  |
| Joe's Ow                              | n Editor - NANO/PICC                                                                     | ) Emulation                                         |                                        |              |  |  |  |  |  |
| Joe's Ow                              | n Editor - WordStar B                                                                    | Emulation                                           |                                        |              |  |  |  |  |  |
| Geany                                 |                                                                                          |                                                     |                                        |              |  |  |  |  |  |
| You can also type<br>this command jus | or select a custom e<br>st once, or set it as d                                          | executable file to use<br>efault for all files of t | e to open this file type.<br>his type. | You can use  |  |  |  |  |  |
| gcc %U                                |                                                                                          |                                                     |                                        |              |  |  |  |  |  |
| Add to                                | list                                                                                     | Set as default                                      | Reset to sys                           | tem defaults |  |  |  |  |  |
| Help                                  |                                                                                          |                                                     |                                        | Close        |  |  |  |  |  |

Das Ergebnis sieht so aus:

| (                                     | e                                              | rstes.c Properti                                 | es                                     |               |
|---------------------------------------|------------------------------------------------|--------------------------------------------------|----------------------------------------|---------------|
|                                       | Basic                                          | Permissions                                      | Open With                              |               |
| Select an applicat                    | ion in the list to ope                         | n erstes.c and other                             | files of type "C-Quellt                | ext"          |
| Standard-Any                          | wendung                                        |                                                  |                                        | 1             |
| it gedit                              |                                                |                                                  |                                        | l I           |
| Empfohlene A                          | Anwendungen                                    |                                                  |                                        |               |
| <b>⊘</b> gcc                          |                                                |                                                  |                                        |               |
| Vim                                   |                                                |                                                  |                                        |               |
| Joe's Owr                             | n Editor - EMACS Em                            | ulation                                          |                                        |               |
| Joe's Own                             | n Editor                                       |                                                  |                                        |               |
| Joe's Own                             | n Editor - NANO/PICC                           | ) Emulation                                      |                                        |               |
| Joe's Owr                             | n Editor - WordStar B                          | Emulation                                        |                                        |               |
| You can also type<br>this command jus | or select a custom e<br>t once, or set it as d | executable file to us<br>efault for all files of | e to open this file type<br>this type. | . You can use |
| Enter a custom                        | command                                        |                                                  |                                        |               |
| Add to                                | list                                           | Set as default                                   | Reset to sys                           | stem defaults |
| Help                                  |                                                |                                                  |                                        | Close         |

Man beendet den Dialog mit *Close*. Nun kann man mit Doppelklick auf die Quelltextdatei die Datei editieren. Wenn man sie compilieren will, geht das mit dem Kontextmenü, dort wählt man den Eintrag *Open With* $\rightarrow$ *gcc*.

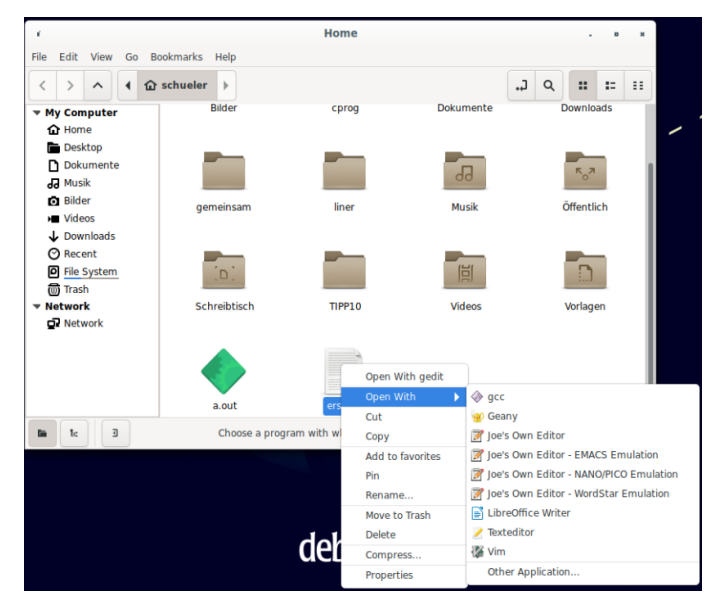

#### 1.1.X.6 Auswertung

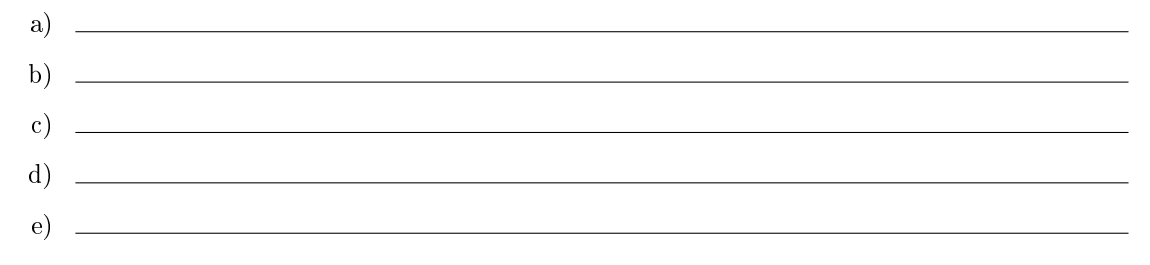